#### Welcome to Windows 7

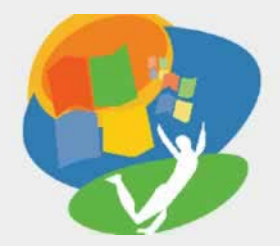

**Lesson 4: Finding Files** 

Return to the Welcome to Windows 7 web page

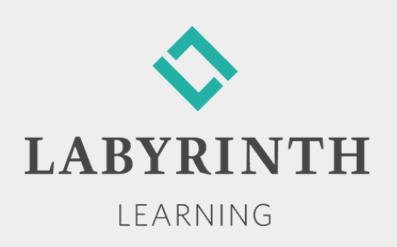

## **Finding Files**

In this lesson, you will:

- ▲ Describe and use various storage devices
- ▲ Use Explorer to locate files and folders
- ▲ Plug in and properly unplug a USB flash drive
- ▲ Identify different types of folders used by Win 7
- ▲ Find files and folders with Windows Search

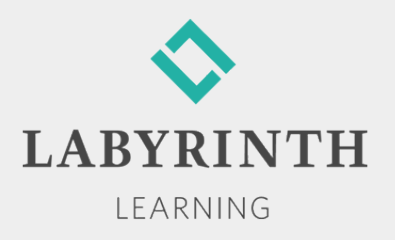

# **Identifying Storage Devices**

- Internal hard drives
- CD/DVDs
- External drives
- USB flash drives
- Network drives

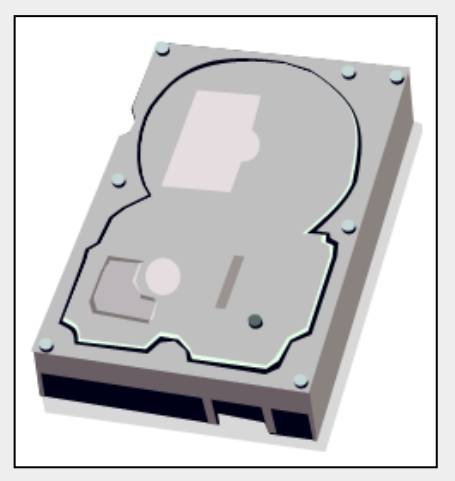

Internal hard drive

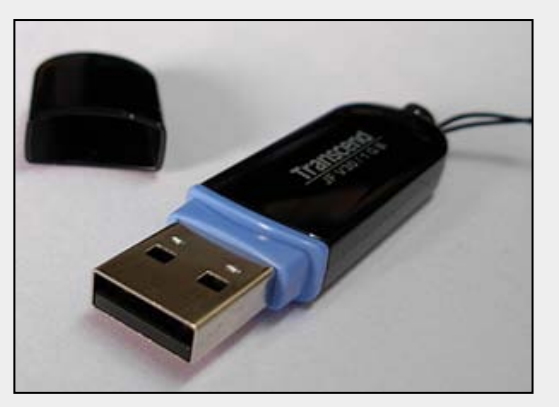

**USB flash drive** 

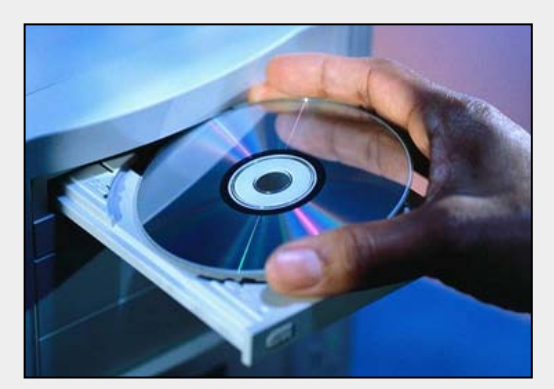

CD/DVD

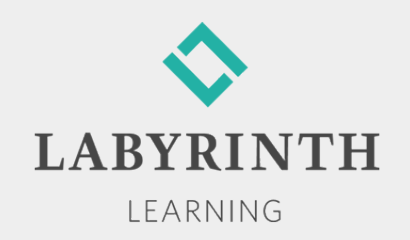

## **Viewing Drive Designations**

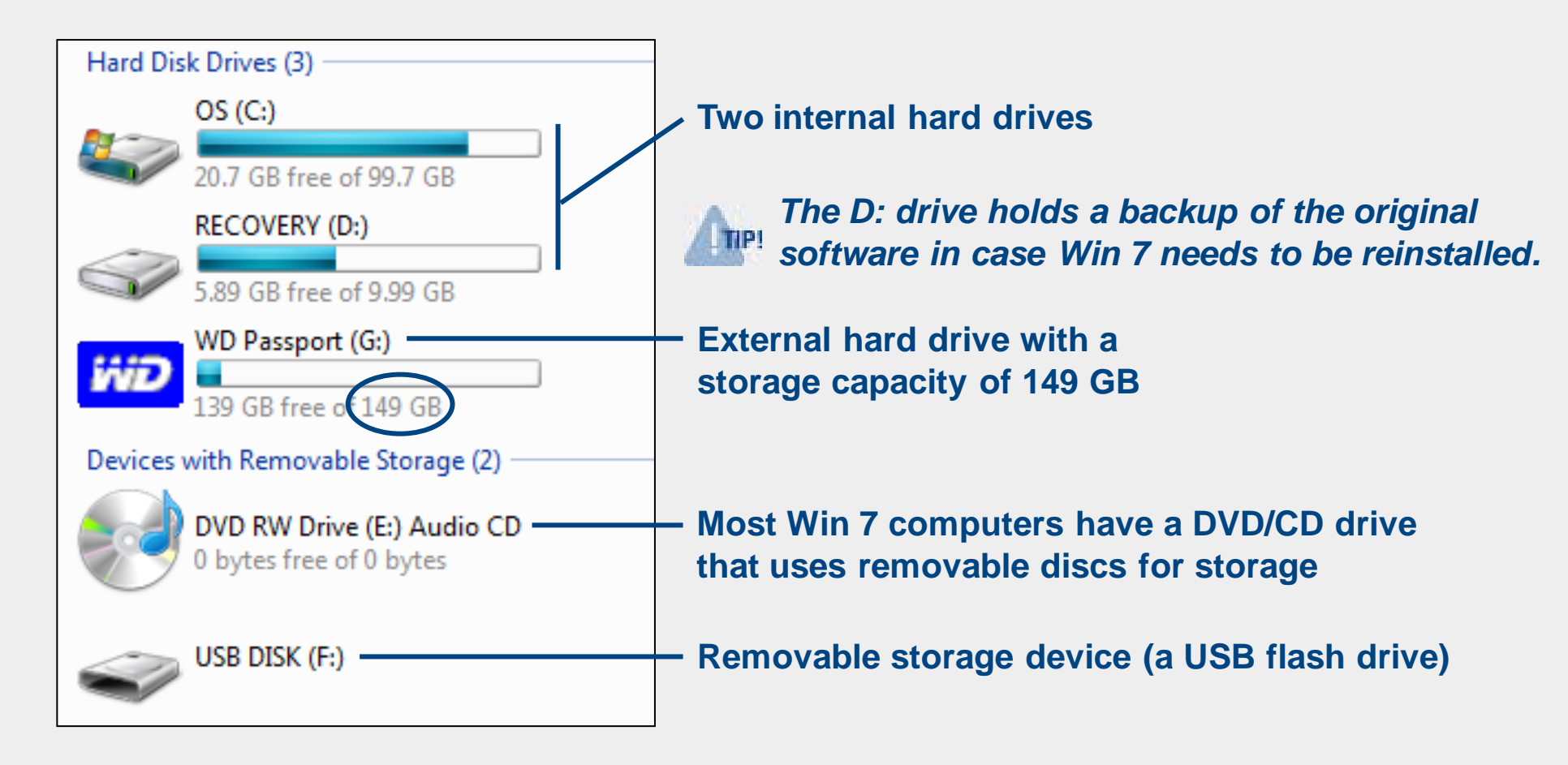

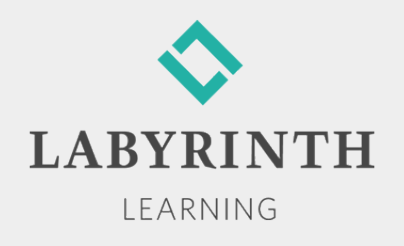

# **Plugging in a USB Flash Drive**

- A USB flash drive can be plugged in to any USB port on a computer
  - Before you can use it, Win 7 must recognize the drive (can take a few moments)
  - An AutoPlay dialog box displays the drive name, drive letter, and a list of options available for that drive

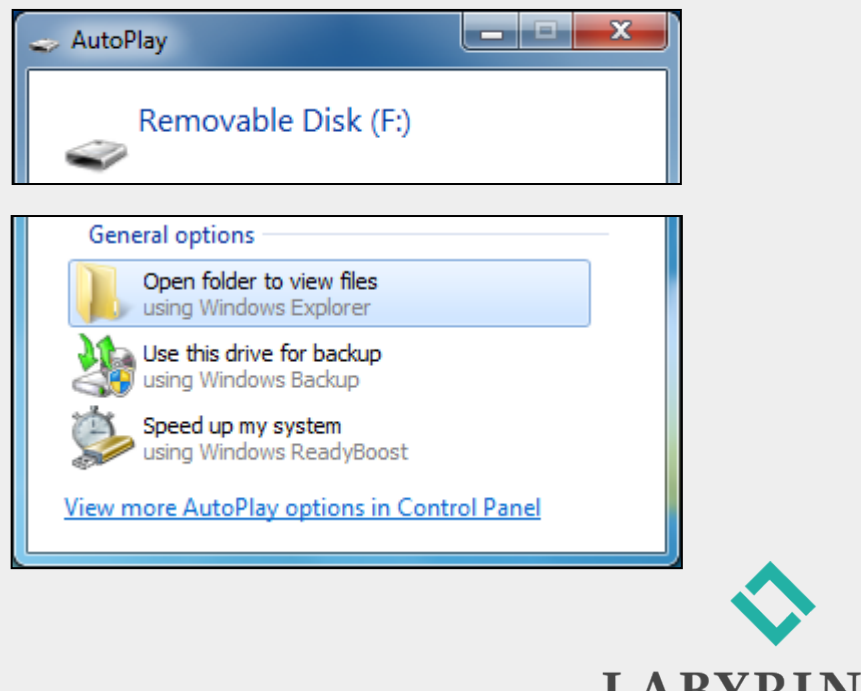

LEARNING

5

## **Unplugging Safely**

- Two methods to unplug a USB flash drive while the computer is running:
  - Activity light method—Do not unplug the drive until a few seconds after the light stops blinking
  - Safely Remove Hardware and Eject Media command— Safe method!

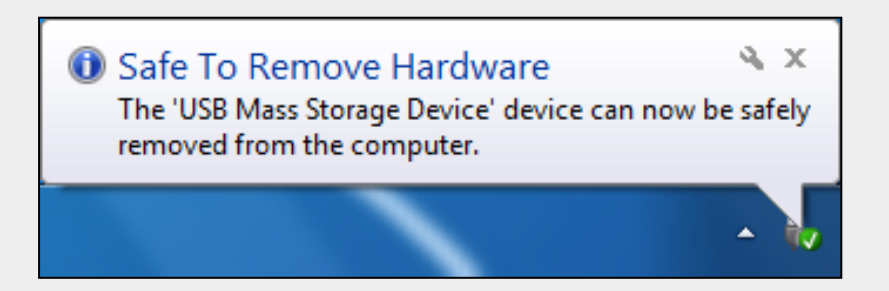

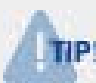

There is a risk of damaging the files on a USB flash drive if it is unplugged improperly!

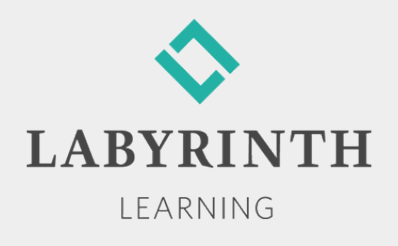

## **Using Windows Explorer**

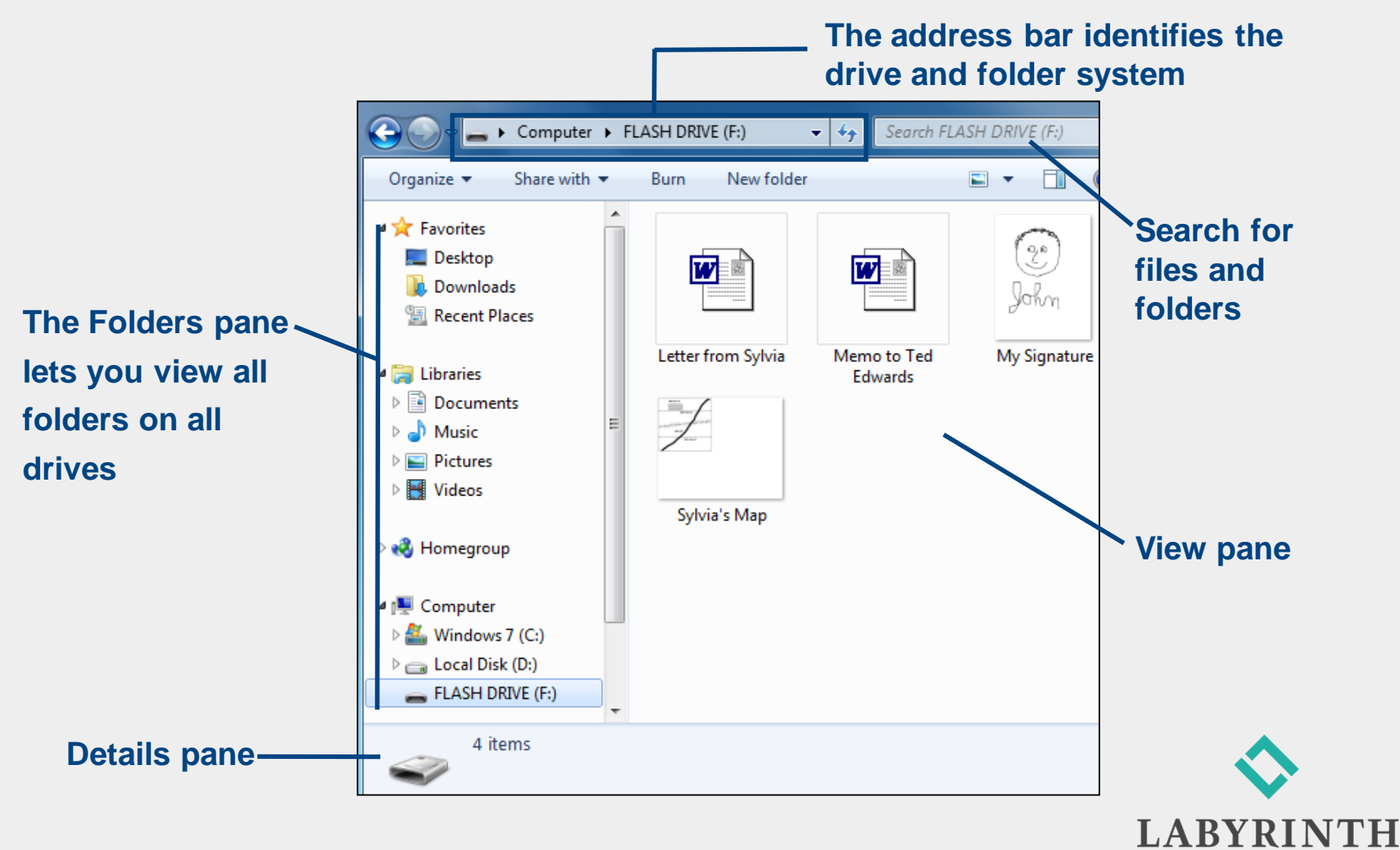

LEARNING

7

#### **Using the Address Bar**

Runs across the top of a folder window

- Displays a path (hierarchy) that includes a starting location and any drive, folders, or subfolders linked to that location
- ▲ The path is like a map with signs pointing to your present location

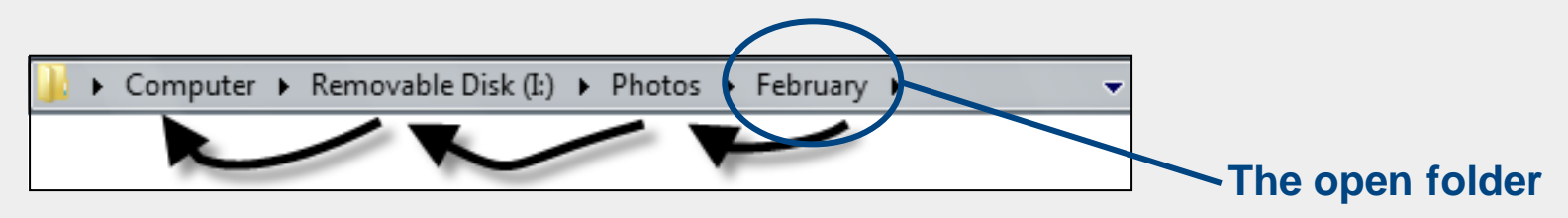

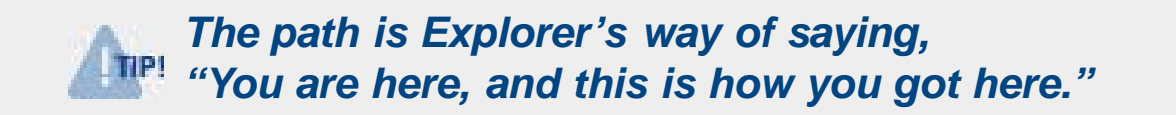

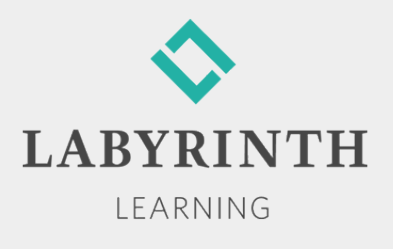

## **Performing Common Folder Tasks**

- View files and folders
- Browse for files and folders
- Search for files and folders
- Create new folders and use them to organize your documents

- Rename files and folders
- Move and copy files and folders
- Delete files and folders

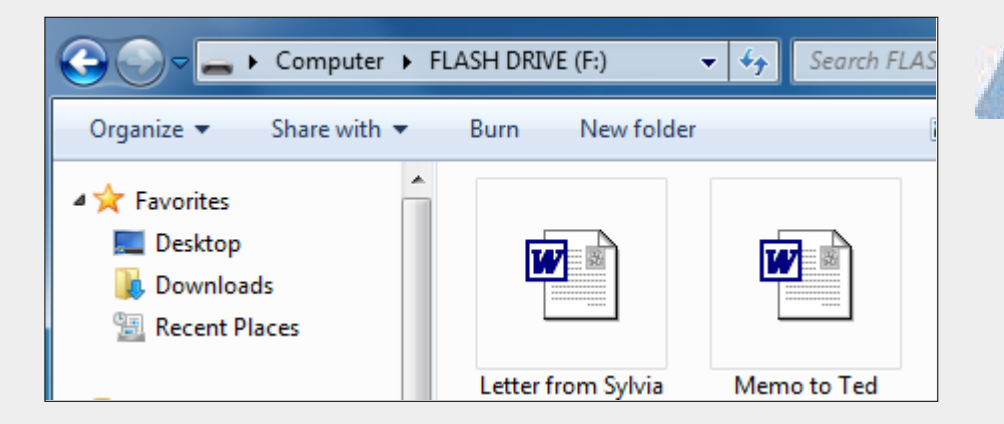

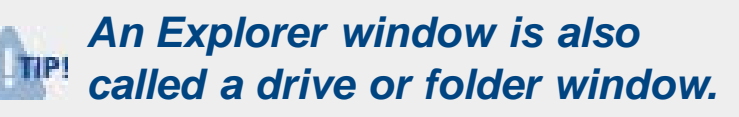

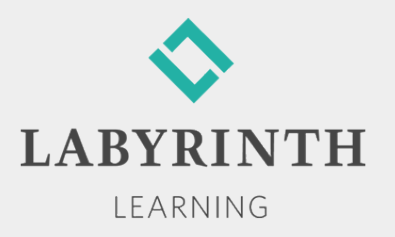

#### **Creating Personal Folders**

- Win 7 creates a set of eleven personal folders on the internal hard drive for every login name
  - Folders are storage locations for each user's folders and files
  - Win 7 provides quick access commands to these folders from various locations, such as the Start menu and folder windows

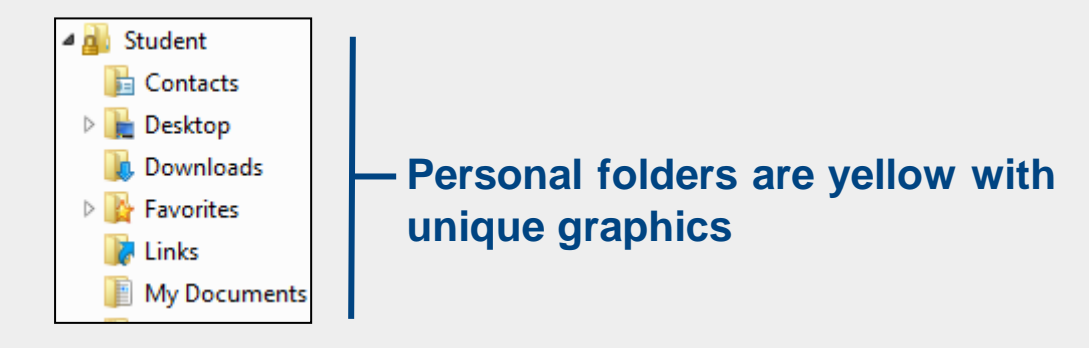

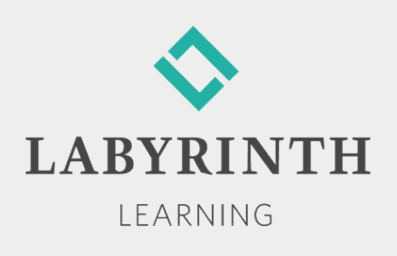

# **Identifying Folder Types**

- The icons used to identify folders tell you a lot about the kind of information stored in the folders
- Win 7 changes the look of a folder icon (in certain views) to help you identify its contents

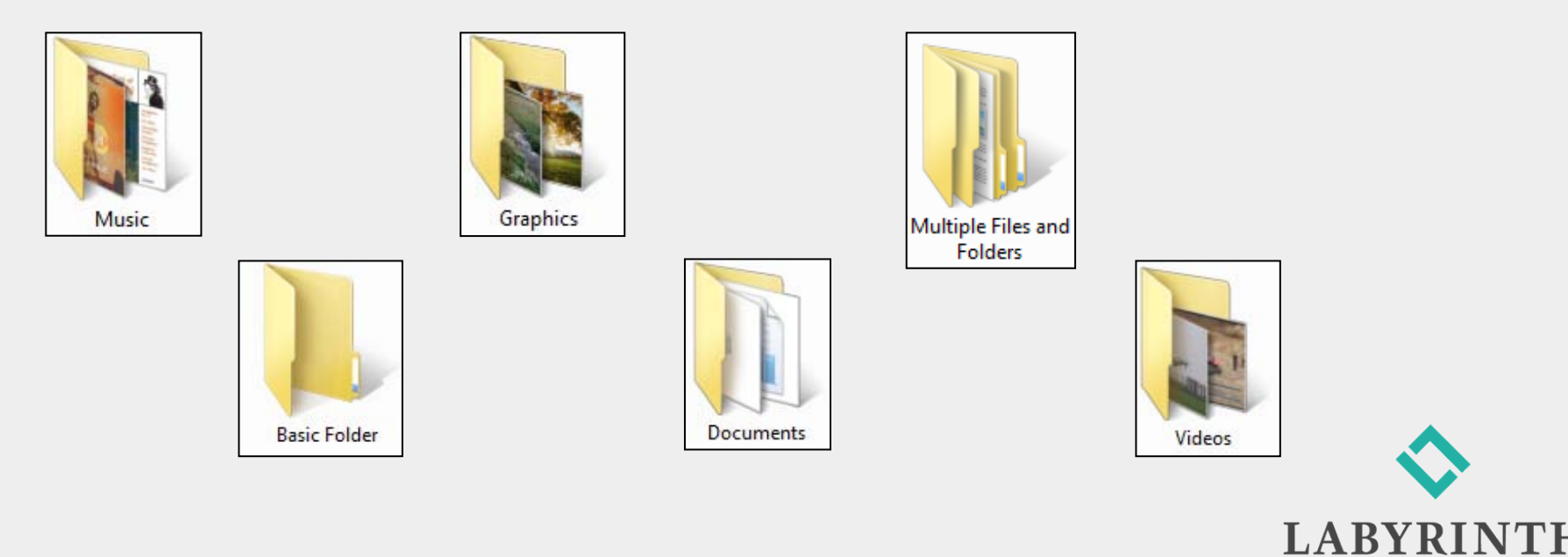

### **Searching for Files**

- Windows' Search command allows you to easily look for lost files or folders
  - Type part of a filename or text from a document, and Search displays (filters) the files and folders that match your search text

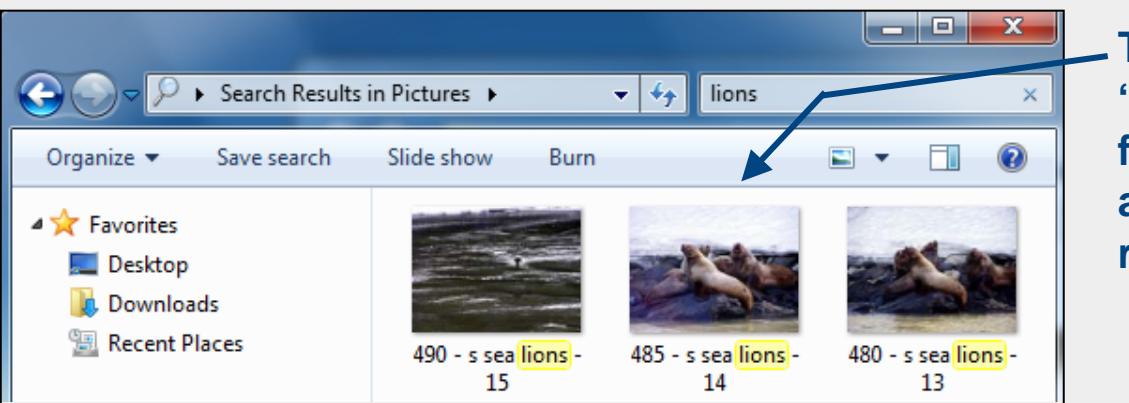

Typing the word "lions" in Search filters for pictures and/or documents related to lions

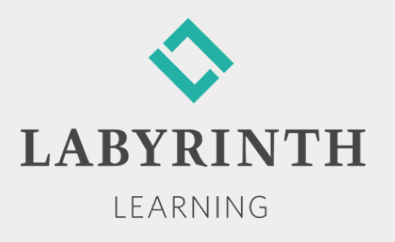

#### Welcome to Windows 7

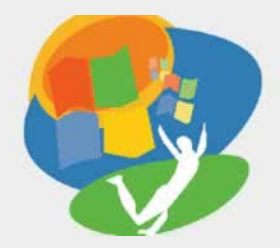

**Lesson 4: Finding Files** 

Return to the Welcome to Windows 7 web page

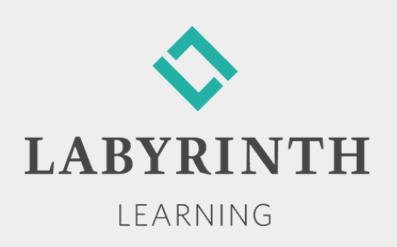